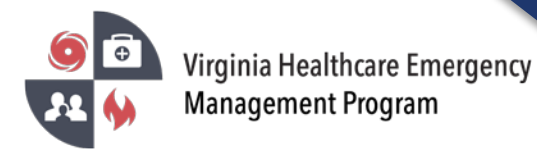

1. Go to the VHASS website: <u>http://vhass.org/</u>Login using your username and password.

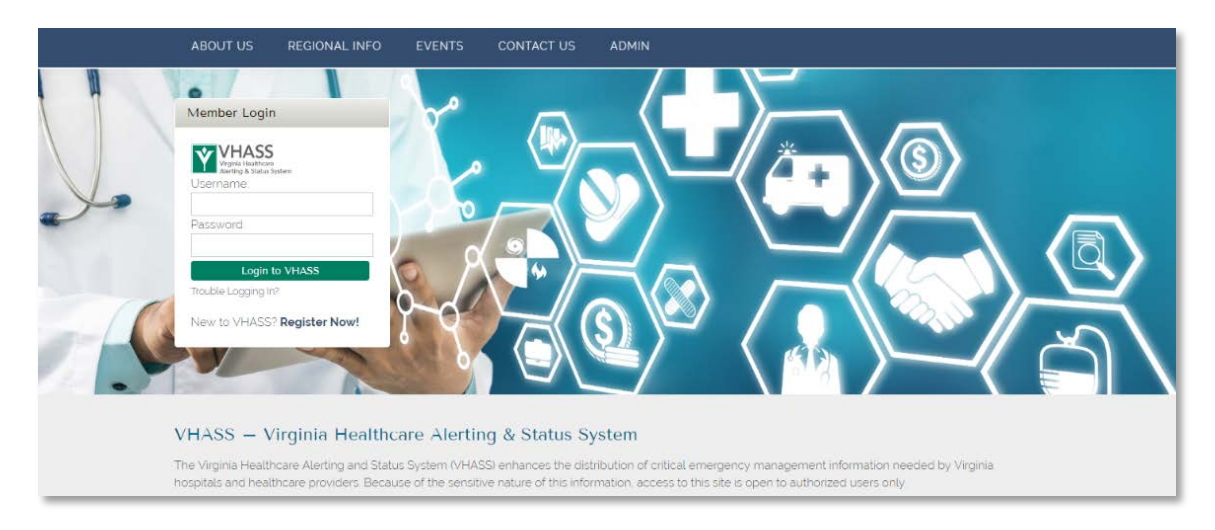

2. To update the organization information, you must be the Designated Organization Contact or Designated Organization Contact (ALT) for the account. Click "Organization Information".

| Events & Notifications             | Quick Links                                                                                                    | Support & Organization Contacts                                                                                                    |
|------------------------------------|----------------------------------------------------------------------------------------------------|----------------------------------------------------------------------------------------------------|
| Events:     Please Choose          | <ul> <li>Dialysis Status Board</li> <li>Public Health ESF-8 Status Board</li> <li>Hospital Status Board</li> <li>Long Term Care Status Board</li> <li>Statewide Alerting System</li> <li>Patient Tracking</li> <li>Recent Documents</li> <li>Membership Management</li> </ul> | If you have questions about access to this section, please contact<br>your organization's designated contact(s) or contact support with<br>questions and comments.<br><u>Central Region Hospital (TEST):</u><br>(Primary) <u>Designated Organization Contact</u><br>(Secondary) <u>Designated Organization Contact (ALT)</u><br><u>O Event Regional Contact Number:</u><br><u>Regional Hospital Coordinator:</u> |
| Event Log Master View Create Event |                                                                                                    | My Account Organization Information                                                                                                    |

\*\*If you are not the Designated Organization Contact or Designated Organization Contact (ALT) you will not see the "Organization Information" button. The Designated Organization Contact names are listed in the Support & Organization Contacts box.

3. Under the "Contact Information" Tab, click "Edit Contact Information".

| Home > Membership    | Management > Organization I | List > Organization Det | ail               |                            |
|----------------------|-----------------------------|-------------------------|-------------------|----------------------------|
| Add Member De        | lete Organization           |                         |                   |                            |
| Contact Information  | Demographic Information     | Facility Operations     | Surge Information | Emergency Operations Plans |
| Edit Contact Informa | tion                        |                         |                   |                            |
|                      |                             |                         |                   |                            |

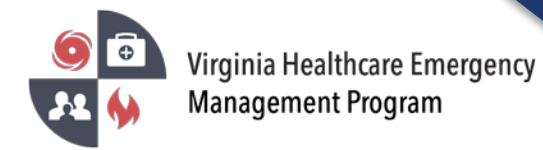

4. Step 1 of 7 – Update the contact information for the facility. Click "Continue".

| Step 1 of 7            |                               |
|------------------------|-------------------------------|
| Contact Information    |                               |
| * Main Telephone:      | (555) 555 - 5555<br>Extension |
| * 24 Hour Telephone:   | ( 555 ) 555 - 5555 Extension  |
| 24 Hour Fax:           |                               |
| 24 Hour Cell Phone:    |                               |
| 24 Hour Pager:         | ( ) - Numeric Type            |
| 24 Hour Email Address: |                               |
|                        | Continue                      |

5. Step 2 of 7 – Update the Hospital Coordinating Center (HCC) Information and Hospital Emergency Department (Room). Click "Continue".

| Step 2 of 7                                                                |                                                                                                    |
|----------------------------------------------------------------------------|----------------------------------------------------------------------------------------------------|
| Hospital Coordinating Center (HCC) In                                      | formation                                                                                                   |
| The fields in this section apply to th<br>Healthcare Coordinating Center). | e location established by the organization during major emergencies to coordinate response activities (i.e. |
| * HCC Telephone:                                                           | (123) 456 – 7890 ext.                                                                                       |
| HCC Fax:                                                                   | ( 123 ) 456 - 7890                                                                                          |
| HCC E-mail Address:                                                        |                                                                                                    |
| Hospital Emergency Department (Roo                                         | m)                                                                                                    |
| * Hospital ED Telephone:                                                   | (123) 456 – 7890 ext.                                                                                       |
| Hospital ED Fax:                                                           | ( 123 ) 456 - 7890                                                                                          |
| Hospital ED E-mail Address:                                                |                                                                                                    |
|                                                                            |                                                                                                    |
|                                                                            |                                                                                                    |
|                                                                            | Continue                                                                                                    |
|                                                                            |                                                                                                    |

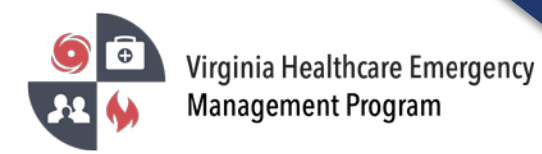

6. Step 3 of 7 – Update the Key Personnel Section. Click "Continue".

| ey Personnel Section                                       |                         |          |          |  |
|------------------------------------------------------------|-------------------------|----------|----------|--|
| The fields below apply to key personnel w                  | ithin the organization. |          |          |  |
| ODESIGNATED Organization Contact :                         | VHASS, Test             |          | •        |  |
| * O Designated Organization Contact<br>(ALT):              | VHASS, Test             |          | Ŧ        |  |
| * O Emergency Mgt. Coordinator:                            | VHASS, Test             |          | T        |  |
| * O Emergency Mgt. Committee<br>Chairperson:               | VHASS, Test             |          | T        |  |
| * • Senior Management Emergency<br>Mgt. Contact:           | VHASS, Test             |          | T        |  |
| * <b>@</b> Reg. Hospital Emergency Mgt.<br>Committee Rep.: | VHASS, Test             |          | T        |  |
| * Reg. Hospital Emergency Mgt.<br>Committee Rep. (ALT):    | VHASS, Test             |          | T        |  |
| * O Infection Control Officer:                             | VHASS, Test             |          | <b>*</b> |  |
| * <b>O</b> Public Information Officer:                     | VHASS, Test             |          | T        |  |
| * Ø Security Manager:                                      | VHASS, Test             |          | ¥        |  |
| * • Facility Manager:                                      | VHASS, Test             |          | ×        |  |
| * O Chief Medical Officer :                                | VHASS, Test             |          | ¥        |  |
|                                                            |                         | 4        |          |  |
|                                                            |                         | Continue |          |  |

## 7. Step 4 of 7 – Update the Alerting Contacts. Click "Continue".

## Step 4 of 7

| lerting Contacts                                                                                                    |
|----------------------------------------------------------------------------------------------------|
| These individuals are the contacts to receive state/regional alerts. These alerts will be activated by regional healthcare coordinating centers (RHCC), NDMS Federal Coordinating Centers (FCC), and state health department Emergency Coordinating Center (ECC) alerting users. |
| Mouse, Mickey                                                                                                    |
| 🗷 Duck, Donald                                                                                                    |
| Duck, Daisy                                                                                                    |
| 🖉 Mouse, Minnie                                                                                                    |
| 🗷 Duck, Daffy                                                                                                    |
| Continue                                                                                                    |

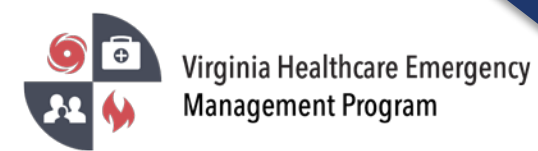

8. Step 5 of 7 – Update the Emergency Operations Access Authorization. Click "Continue".

Step 5 of 7

| In markeu "None", User Ca<br>If marked "Diversion Rea<br>If marked "Diversion Rea<br>If marked "Emer.Ops. Re<br>If marked "Emer.Ops. Re<br>They can also view and the<br>After setting authorization levels | annot access an<br>ad", user can view<br>ad/Write", user can view<br>ad/Write", user can view<br>ad/Write", user c<br>ad/Write", user c<br>update Events da<br>s, please click Co | y of the Emergency O<br>v only the diversion st<br>an view only the diversion<br>sew all regional emerge<br>can view all regional e<br>ata.<br>ontinue. | perations section information.<br>atus of the region.<br>sion status of the region and u<br>nery operations information in<br>mergency operations informa | pdate the diversion status for their org<br>cluding Events data.<br>ion and insert/update emergency oper | anization.<br>rations information for their organization. |
|----------------------------------------------------------------------------------------------------|----------------------------------------------------------------------------------------------------|----------------------------------------------------------------------------------------------------|----------------------------------------------------------------------------------------------------|----------------------------------------------------------------------------------------------------|-----------------------------------------------------------|
|                                                                                                    |                                                                                                    |                                                                                                    |                                                                                                    |                                                                                                    |                                                           |
| Member                                                                                                    | None                                                                                                    | Diversion Read                                                                                                    | Diversion Read/Write                                                                                                    | Emergency Operations Read                                                                                | Emergency Operations Read/Write                           |
| Member<br>Mouse, Mickey                                                                                                    | None                                                                                                    | Diversion Read                                                                                                    | Diversion Read/Write                                                                                                    | Emergency Operations Read                                                                                | Emergency Operations Read/Write                           |
| Member<br>Mouse, Mickey<br>Duck, Donald                                                                                                    | None                                                                                                    | Diversion Read                                                                                                    | Diversion Read/Write                                                                                                    | Emergency Operations Read                                                                                | Emergency Operations Read/Write                           |
| Member<br>Mouse, Mickey<br>Duck, Donald<br>Duck, Daisy                                                                                                    | None O                                                                                                    | Diversion Read                                                                                                    | Diversion Read/Write                                                                                                    | Emergency Operations Read                                                                                | Emergency Operations Read/Write                           |
| Member<br>Mouse, Mickey<br>Ouck, Donald<br>Duck, Daisy<br>Mouse, Minnie                                                                                                    | None                                                                                                    | Diversion Read                                                                                                    | Diversion Read/Write                                                                                                    | Emergency Operations Read                                                                                | Emergency Operations Read/Write                           |

9. Step 6 of 7 – Update the Resource Management Tool Access. Click "Continue".

## Step 6 of 7

| he fields below authorize individual access to the Resou<br>If marked "None", user cannot access any of the Ir<br>If marked "Read Only", user can view your organiz<br>If marked "Issue and Receive Inventory", user can<br>fter setting authorization levels, please click Continue. | rrce Management Tool section of<br>nventory Items.<br>zation's Inventory Items.<br>issue and receive Inventory Ite | of the website.<br>ms for their organization as | s well as view reports.     |
|----------------------------------------------------------------------------------------------------|----------------------------------------------------------------------------------------------------|-------------------------------------------------|-----------------------------|
| Member                                                                                                    | None                                                                                                    | Read Only                                       | Issue and Receive Inventory |
| Mouse. Mickey                                                                                                    | 0                                                                                                    | ۲                                               | 0                           |
|                                                                                                    |                                                                                                    |                                                 |                             |
| Duck, Donald                                                                                                    | 0                                                                                                    | 0                                               | ۲                           |
| Duck, Daisy                                                                                                    | •                                                                                                    | 0                                               | •                           |
| Duck, Donald<br>Duck, Daisy<br>Mouse, Minnie                                                                                                    | ©<br>©                                                                                                    | ©<br>©                                          | •<br>•                      |

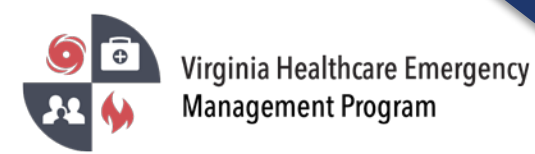

10. Step 7 of 7 – Update the Patient Tracking Access. Click "Continue".

| <ul> <li>If marked "None", user cannot access any<br/>If marked "Input", the user has the ability to<br/>including data from the Healthcare Provide</li> <li>If marked "View", the user has the ability to<br/>1. all data, except that which has been<br/>2. De-Indentified Data from other Orga</li> </ul> | Patient Tracking section of the website.<br>he Patient Tracking module.<br>Input data into the Patient Tracking System. U<br>Organization with which the user is associated<br>view the following:<br>marked "Confidential," that has been input by for<br>izations<br>lity to do everything described by both "View". | ser will not have the at<br>1.<br>he Healthcare Provide<br>and "Input" above. | bility to view any data in<br>Pr Organization with whi | n the Patient Tracking System,<br>ich he's associated |
|----------------------------------------------------------------------------------------------------|----------------------------------------------------------------------------------------------------|-------------------------------------------------------------------------------|--------------------------------------------------------|-------------------------------------------------------|
| After setting authorization levels, please click Con                                                                                                    | inue.                                                                                                    |                                                                               |                                                        |                                                       |
| After setting authorization levels, please click Con                                                                                                    | inue.<br>None                                                                                                    | Input                                                                         | View                                                   | Input and View                                        |
| After setting authorization levels, please click Con<br>lember<br>Mouse, Mickey                                                                                                    | inue. None ®                                                                                                    | Input<br>O                                                                    | View                                                   | Input and View                                        |
| After setting authorization levels, please click Con<br>ember<br>Mouse, Mickey<br>Duck, Donald                                                                                                    | inue. None                                                                                                    | Input<br>O                                                                    | View                                                   | Input and View<br>•                                   |
| After setting authorization levels, please click Con<br>ember<br>Mouse, Mickey<br>Duck, Donald<br>Duck, Daisy                                                                                                    | inue. None                                                                                                    | Input<br>O<br>O<br>O                                                          | View<br>O<br>O<br>O<br>O<br>O<br>O                     | Input and View                                        |
| ember<br>Mouse, Mickey<br>Duck, Donald<br>Duck, Daisy<br>Mouse, Minnie                                                                                                    | inue. None    None                                                                                                    | Input<br>O<br>O<br>O<br>O<br>O<br>O<br>O<br>O<br>O<br>O<br>O<br>O<br>O        | View                                                   | Input and View                                        |

Please verify all members listed under your organization are accurate. Delete those members who no longer need an account under your organization.

Contact your healthcare coalition for assistance - https://vhass.org/regional-info/.